## How to Order Transcript (NSC)

Once you've entered your Web-Gate  $\rightarrow$  Students  $\rightarrow$  Student Records  $\rightarrow$  Request Official Transcript or Visit <u>WCCCD website</u> to complete the transcript order form beginning with your personal information.

1. Select the "Order Transcripts" option.

| Transcript Ordering Center                                                                                                    |
|----------------------------------------------------------------------------------------------------|
|                                                                                                    |
| School Notifications                                                                                                    |
| Wayne County Community College District Transcript Ordering Page                                                                                                    |
| BEFORE PLACING YOUR ORDER                                                                                                    |
| Verify that your grades, certificates, and/or degrees are on your unofficial transcript in Web-Gate →Student →Student Records.<br>To request the MTA endorsement eligibility please email <u>studentservices@mail.wcccd.edu</u> . Please wait for a response before submitting your transcript<br>request. Once the endorsement is added to your record it will be on the current and future transcript you request. Please refer to our <u>MTA pages</u> for specific<br>requirements.                                                                                                    |
| ORDERING OPTIONS AND FEES                                                                                                    |
| The National Student Clearinghouse charges an Online Processing Fee for each transcript request. No refunds will be authorized by WCCCD on any transcript<br>requests.                                                                                                    |
| Electronic Delivery:                                                                                                    |
| Electronic Transcript Exchange (ETX) of \$2.50   Electronic PDF of \$3.50                                                                                                    |
| Mail Transcript Delivery:                                                                                                    |
| Mainvinted States 92.85   Main International 55.00   Certified US Mail 19.200   Express/United States 939.00   Main International 55.00   Certified US Mail 19.200   Express/United States 939.00   Main International International Internation |
| PROCESSION TIMES                                                                                                    |
| Electronic transcripts are sent within 24 business hours. Orders with attachments/additional information requested or that require resolution on the WCCCD's<br>end may take additional time for processing.                                                                                                    |
| IMPORTANT                                                                                                    |
| WCCCD does not request transcripts on a student's behalf     Hyou have a hold on your account, your order will not be processed. Please ensure you have no holds before you proceed     Once an order has been placed, you will not be allowed to change the recipient's email address     A credit or debit card must be used to pay for transcripts     Please check with your institutioning manazion to make sure that they accept electronic transcripts and verify the preferred email address for delivery     Order outputs will be sent to you via email and in fly our choose, text messages for transcripts and verify the preferred email address for delivery     Order outputs will be sent to you via email and in fly our choose, text messages for transcripts order delivery.                                                                                                    |
| ATTACHMENTS                                                                                                    |
| You may request up to three documents be sent with your WCCCD transcripts. Documents must be in pdf, doc, docx, or jpg formats, and upon review. WCCCD<br>reserves the right not to include certain documents with your transcripts. WCCCD does not assume responsibility regarding the legibility of your document. It<br>may take 1-3 business days for WCCCD to process attachments for your requests.                                                                                                    |
| If you need assistance with your Transcript, please contact the Division of Student Services at 313-496-2634                                                                                                    |
| FOR ADDITIONAL HELP                                                                                                    |
| The NSC help desk <u>Online</u> . NSC customer service 703-742-4200.                                                                                                    |
| Clearinghouse Notifications<br>Payment will be accepted. If a cost is involved, with any major credit or debit card. Your credit or debit card is not charged until your school sends your<br>transcript(s), However, if you use a debit card, your bank may put a hold on your funds when we pre-authorize your payment. If you have questions on the pre-<br>authorization, please contact your bank.                                                                                                    |
| Order Transcript(s) ><br>View Transcript Order Status                                                                                                    |

2. Enter the required information, such as Your Name, Date of Birth, and WCCCD ID.

| 0                                                | •                                                                                                    |                            |
|--------------------------------------------------|----------------------------------------------------------------------------------------------------|----------------------------|
| 0                                                |                                                                                                    |                            |
|                                                  | 2                                                                                                    | 3                          |
| Enter Personal Information                       | Select Transcript and Delivery Details                                                                         | Confirm Order and Checkout |
|                                                  |                                                                                                    |                            |
| nter Personal Information                        |                                                                                                    |                            |
|                                                  | less otherwise indicated                                                                                       |                            |
| First Name                                       | and a second second second second second second second second second second second second second second second | Last Name                  |
| John                                             | Middle Name                                                                                                    | Smith                      |
|                                                  | (Ontional)                                                                                                    |                            |
| - Date of Birth                                  | (Optional)                                                                                                    |                            |
| 03/12/1995                                       | Has your name changed since attending school?                                                                  | YES NO                     |
| MM/DD/YYYY                                       |                                                                                                    |                            |
| Student Identification Information               | One of the following is required<br>Confirm WCCCD ID (A00000000)<br>A00123456                                  |                            |
| Dashes are not allowed                           | Dashes are not allowed                                                                                         |                            |
|                                                  | and the state of the structure of                                                                              |                            |
|                                                  |                                                                                                    |                            |
| Social Security Number                           | Confirm Social Security Number                                                                                 |                            |
| X00(-30(-3000X                                   | 3006-302-300000                                                                                                |                            |
| Are you currently enrolled at Wayne County Commu | unity College District? YES NO                                                                                 |                            |
|                                                  | Cancel Order Continue >                                                                                        |                            |

You are allowed requestors to enter either your WCCCD student ID or Social Security number — for identification purposes — **you MUST enter one or the other**. If you do not enter either your WCCCD student ID or Social Security number, the "Continue" button will not be green.

If you no longer recall your student ID and it is required, you will need to Student Services Office for assistance.

- a) If your personal information was unable to be found by your school, you can select "Yes" to edit your personal information. If the information is correct, you can select "No" to continue or "Cancel Order" to terminate the ordering process.
- *b)* If your personal information was able to be found but you have a transcript hold on your record, it will be displayed on the screen with information on how to clear it.
- c) You cannot proceed with your order because of holds, select "Cancel Order."

3. **Fill in all of the required fields on the personal information page** (any field not listed as "Optional").

| Transcript Ordering Cen                                                                                                    | ter                                                                                                    | County<br>CC Constant<br>Community (1) Help<br>Community<br>College<br>District                                                                  |
|----------------------------------------------------------------------------------------------------|----------------------------------------------------------------------------------------------------|----------------------------------------------------------------------------------------------------|
| 1<br>Enter Personal Information                                                                                                    | 2<br>Select Transcript and Delivery Details                                                                                                    | 3<br>Confirm Order and Checkout                                                                                                    |
| Enter Personal Information                                                                                                    |                                                                                                    |                                                                                                    |
| Contact Information All fields required                                                                                                    | unless otherwise indicated                                                                                                    |                                                                                                    |
| Street number and name or PO Box Address 2                                                                                                    |                                                                                                    |                                                                                                    |
| Building, campus box, floor, apt, suite (Optional)<br>Oty<br>City                                                                                                    | State/Territory/APO<br>Michigan                                                                                                    |                                                                                                    |
| 2ppProtect Code                                                                                                    | United States                                                                                                    |                                                                                                    |
| <br>youremail@gmail.com                                                                                                    | youremail@gmail.com                                                                                                    |                                                                                                    |
| (123) 456-7891                                                                                                    |                                                                                                    |                                                                                                    |
| To receive NSC Msg updates to this phone num<br>recipient order. Message and data rates may ap<br>cease messages. text STOP. Texting STOP will st<br>Opt-in? <u>Terms of Use and Privacy Policy</u> | ber, you must Opt-in by selecting "YES below. You may receive pby, if text messaging is requested, you will receive an Opt-in co<br>op all text messages to the Opted-in mobile phone number for<br>YES NO | up to 5 transcript text status updates for each<br>nfirmation message. For help text HELP. To<br>all existing transcript orders. Do you agree to |
|                                                                                                    | Cancel Order Continue >                                                                                                    |                                                                                                    |

4. Select the appropriate type of recipient and enter or select the recipient information. Select "**Continue**" to enter the delivery and processing information.

| Transcript Orde                                                                                                    | ering Center                                                                                                    | Weavne<br>CCC<br>Community<br>Community<br>College<br>District                      | ⊘ Help            | <u>ه</u>   |
|----------------------------------------------------------------------------------------------------|----------------------------------------------------------------------------------------------------|-------------------------------------------------------------------------------------|-------------------|------------|
| Enter Personal Information                                                                                                    | 2<br>Select Transcript and D                                                                                                    | Delivery Details Confir                                                             | 3<br>rm Order and | l Checkout |
| Select Transcript                                                                                                    | and Delivery Details                                                                                                    |                                                                                     |                   |            |
| Recipient All fields req<br>According to the Family Educati<br>Information from Nia or her edu<br>Who nan and sendendarium from<br>College or University<br>Education Organization. A<br>Employer or Other<br>Myself | uired, unless otherwise indicated<br>ional Rights and Phuay Act (FRRA), in certain instances, schools m<br>ucational records. The type of consent form that is required is deter<br>avview to *<br>Application Service, Scholarship and Professional Licensin | tust obtain the student's permission in order to release<br>mined by reopient type. |                   |            |

5. Enter the contact information for the school or institution.

6. Choose a delivery method (mail, or electronic).

Delivery methods vary by college. Once you select the delivery method, College's specific terms and conditions for the delivery option will be displayed.

| Iter Personal Information       Select Transcript and Delivery Details       Confirm Order and Checkout         Provide Delivery Information       Select Transcript and Delivery Details       Confirm Order and Checkout         Send To: John Smith       Send To: John Smith       Image: Confirm Send To: Send To: Send | Transcript Ordering Ce                                 | nter                                                                                                    | WC County<br>Community @ Help<br>College<br>District |
|----------------------------------------------------------------------------------------------------|--------------------------------------------------------|----------------------------------------------------------------------------------------------------|------------------------------------------------------|
| Provide Delivery Information Send To: John Smith Send To Information All fields required, unless otherwise indicated Send To Nume Enter the Email Address where you want the transcript delivered. Send To Email Address YOUREMAIL@GMAILCOM YOUREMAIL@GMAILCOM                                                                                                    | Enter Personal Information                             | 2<br>Select Transcript and Delivery Details                                                                   | 3<br>Confirm Order and Checkout                      |
| Send To Information All fields required, unless otherwise indicated Send To Name Enter the Email Address where you want the transcript delivered. Send To final Address YOUREMAIL@GMAILCOM YOUREMAIL@GMAILCOM                                                                                                    | Provide Delivery Informatic<br>Send To: John Smith     | n                                                                                                    |                                                      |
|                                                                                                    | Send To Information All fields require<br>Send To Name | red, unless otherwise indicated the transcript delivered. Confirm Serial To Email Address YOUREMAIL@GMAIL.COM |                                                      |

WCCCDs allows you to upload up to three documents to be included with your transcript order.

**Mail Transcript** some recipient addresses for mail orders within the United States are validated against the United States Postal Services Change of Address database. If the recipient address is validated and is incorrect, the system may provide a suggested address, formatted to the United States Postal Service standards, or display a message that the entered address is invalid.

a) If the address is returned as not found in the United States Postal Service database, the system will display a possible reason. You can edit the address, or in some cases, move forward with the invalid address.

- b) If you opt to move forward with an invalid address, please confirm it is accurate with the recipient before continuing. You will be required to read and answer "Yes" to the acknowledgement statement that states your order may not be deliverable. You can then move forward with the order or correct the address.
- c) When you select "**Continue**," the order details will be displayed on the Checkout screen in the Pending Order Details section.
- 7. Select "Add Recipient" to enter multiple recipients or "Checkout" to continue.

| Transcript Ordering Cente                                                                       | er C                                                                                 | WC County<br>COC Community @ Help 7 1<br>College<br>District         |
|-------------------------------------------------------------------------------------------------|--------------------------------------------------------------------------------------|----------------------------------------------------------------------|
| Enter Personal Information                                                                      | Select Transcript and Delivery Details                                               | 3<br>Confirm Order and Checkout                                      |
| Checkout Pending Order Details Add Recipient  C Recipient: john Smith Email: YOUREMAIL@GMAILCOM | Total Fee for this Recipient:<br>Processing Option:<br>Delivery Method:<br>Quantity: | \$3.50<br>Current Transcript - Process As is<br>Electronic<br>1 coro |
|                                                                                                 | Gunta)<br>Secure Electronic PDF Fee:<br>Online Processing Fee:                       | 1.00<br>\$2.50<br>Total Fee for Order: <b>\$3.50</b>                 |

8. Sign the Consent Form (required to release your transcript) and enter the payment information.

| Transcript Ordering Center                                                                                                    |                                                                                                    | Wayne<br>County<br>Community<br>Ollege<br>District                      |  |
|----------------------------------------------------------------------------------------------------|----------------------------------------------------------------------------------------------------|-------------------------------------------------------------------------|--|
| Enter Personal Information                                                                                                    | Select Transcript and Delivery Details                                                                                                    | 3<br>Confirm Order and Checkout                                         |  |
| Checkout                                                                                                    |                                                                                                    |                                                                         |  |
| Sign Consent Form All fields required, unless or<br>A signed consent form is required to release your tran<br>request, your order will be canceled, and you will not<br>Requestor; John Smith<br>Order Number: 65518081<br>Transcript Recipient(s)<br>John Smith | therwise indicated<br>sscript. If we do not receive your consent form within 30 calendar days f<br>be charged.                                                                                                    | rom the date you submit your                                            |  |
| Electronic Consent Form<br>The fastest way to submit your consent form is electric<br>may download a signed copy of the consent form for<br>Need Help Signing?<br>Sign Here                                                                                      | onically. Use your finger or mouse to draw your signature in the box. Aft<br>your records prior to providing payment in the next step.                                                                                               | ier you submit your signature, you                                      |  |
| Signature Date:<br>By submitting this signature, 1, <b>TASNIM ARA</b> .<br>has the same                                                                                                    | certify that I am the above-named student and my electronic signature provided on<br>alidity and legitly binding effect as signing this consent form by my hand in ink.<br>Clear Signature Accept signature                          | this form is authentic and                                              |  |
| Printable Consent Form<br>You must <b>Continue</b> ' to the payment page after down<br>processed.<br>If you would prefer to provide a signed paper copy, yo<br>provide a scanned copy in an e-mail attachment. Your                                              | loading the consent form to complete this order. If you do not continue<br>ou may <u>download a copy of the consent form</u> and either mail a copy to h<br>order will be canceled if a consent form is not received within 30 days. | to payment, your order will NOT be<br>Autional Student Clearinghouse or |  |
|                                                                                                    | Cancel Order Continue                                                                                                    |                                                                         |  |

| Transcript Ordering Cen                                                                                 | iter                                                                               | WC Wayne<br>County<br>Community @ Help<br>College<br>District |
|----------------------------------------------------------------------------------------------------|------------------------------------------------------------------------------------|---------------------------------------------------------------|
| Enter Personal Information                                                                              | Select Transcript and Delivery Details                                             | 3<br>Confirm Order and Checkout                               |
| Checkout                                                                                                |                                                                                    |                                                               |
| Payment Details All fields required, unles<br>Accepted Credit Cards:                                    | ss otherwise indicated                                                             |                                                               |
| Card Holder Name<br>Card Holder Name<br>Expiration Date                                                 | Card Number                                                                        |                                                               |
| Do you want to use your contact address as yo                                                           | ur billing address? YES NO                                                         |                                                               |
| Address 1<br>Street number and name or PO Box                                                           |                                                                                    |                                                               |
| Address 2<br>Building, campus box, floor, apt, suite (Optional)<br>City                                 | State/Territory/APO 🗸                                                              |                                                               |
| Zip/Postal Code                                                                                         | Country United States                                                              |                                                               |
| Selecting 'Submit Order' will transmit your payment inf<br>address with National Student Clearinghouse. | formation to <u>First Data Corp</u> , a third party payment processing provider. F | irst Data will only share your name, address, or e-mail       |
|                                                                                                    | Total Fees for Order: \$3.50                                                       |                                                               |
|                                                                                                    | Cancel Order Submit Order >                                                        |                                                               |

- 9. Review the order and make any necessary changes.
- **10.** When you are done reviewing your order, select "**Checkout**" to complete your request. You will not be able to return to the form to add, edit, or delete recipient(s) information after this point.
- 11. Submit the order.
- **12.** Receive a confirmation email with details about the order.